Este documento es para ayudarlo a abrir una solicitud de servicio en una unidad que necesita mantenimiento programado o no programado. Siga los pasos a continuación y avísenos si podemos ayudarlo más.

Gracias,

Su equipo de soporte de HubNetic

#### Navega al sitio web de HubNetic

Se recomienda que uses Google Chrome

https://fleetmanager.bebsoft.com

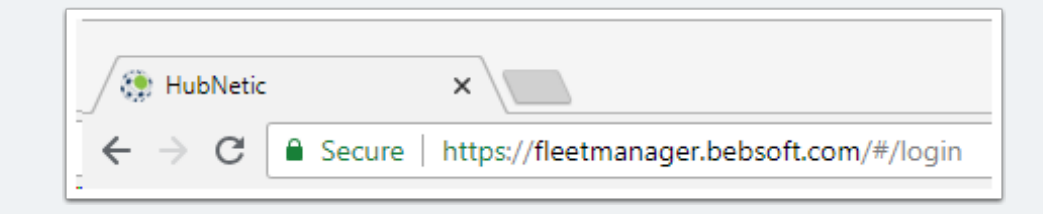

## Iniciar sesión

Si no tiene un inicio de sesión, contáctenos:

- 1-833-HubNetic (482-6384)
- support@hubnetic.com

| <image/>              |  |  |  |
|-----------------------|--|--|--|
| username              |  |  |  |
| password              |  |  |  |
| Login                 |  |  |  |
| Forgot your password? |  |  |  |
|                       |  |  |  |

#### Navegue a 'Nueva solicitud de servicio'

Una vez que inicie sesión, desplace el cursor sobre 'Proveedor de servicios' y aparecerá un submenú. Una vez que aparezca ese submenú, seleccione 'Nueva solicitud de servicio'

|   | Overview C-Su | uite 🔻 | Assets 💌    | Service Provider 💌  | Expenses 🔻  |
|---|---------------|--------|-------------|---------------------|-------------|
|   |               |        |             | Dashboard           |             |
| w | (All Regions) |        |             | Service Requests    | • (All Loci |
|   |               |        |             | New Service Request |             |
|   | e 1           |        | High Risk / | Scorecard           |             |
| 1 |               |        |             | SP vs Client Avg    | ypes        |

# Completar el formulario de "Solicitud de nuevo servicio"

- Ubicación del activo es tu ubicación
- Etiqueta de propiedad
  - Este campo le ayuda a buscar por etiqueta de activo, marca, modelo o número de serie para su conveniencia
- Ubicación del proveedor de servicios

- Según sus preferencias de ubicación, tendrá al menos un proveedor de servicios para seleccionar en función de qué activo seleccione
- Descripción de la solicitud de servicio
  - Proporcione tantos detalles como sea posible para que su proveedor de servicios sea rápido y eficiente para que su unidad vuelva a funcionar.
- Urgente
  - Haga clic en el botón urgente si su servicio necesita ser priorizado como tal a su proveedor de servicios

| New Service Request                 |                                                      |  |  |  |  |
|-------------------------------------|------------------------------------------------------|--|--|--|--|
| Date 12/05/2017                     | Asset Location *                                     |  |  |  |  |
|                                     | Asset Tag *                                          |  |  |  |  |
|                                     | Not To Exceed *                                      |  |  |  |  |
|                                     | Service Provider Location *                          |  |  |  |  |
|                                     | Description of Service Request *                     |  |  |  |  |
|                                     | 1000 characters remaining                            |  |  |  |  |
|                                     | Urgent?                                              |  |  |  |  |
| New Service Request                 |                                                      |  |  |  |  |
| Date 12/05/2017                     | Asset Location *                                     |  |  |  |  |
| Asset Tag 24<br>Serial Number 69500 | Portland •                                           |  |  |  |  |
| Year 2003<br>Make Toyota            | Asset Tag *                                          |  |  |  |  |
| Model 7FGU25<br>Location Portland   | 24 - Tayota - 7FGU25 - 69500                         |  |  |  |  |
|                                     | Not To Exceed *<br>\$750.00                          |  |  |  |  |
|                                     | Service Provider Location *                          |  |  |  |  |
|                                     | Toyota Lift North West - Clackamas, Oregon, 97015    |  |  |  |  |
|                                     | Description of Service Request *<br>Unit keeps dying |  |  |  |  |
|                                     |                                                      |  |  |  |  |
|                                     | 854 characters remaining                             |  |  |  |  |
|                                     |                                                      |  |  |  |  |
|                                     |                                                      |  |  |  |  |

## Enviar

- Una vez que envíe su solicitud de servicio, recibirá una notificación de que se envió correctamente y se proporciona un número de referencia.
- · Puede seleccionar 'Volver' y volverá a la página anterior en la que estaba O
- Puede seleccionar 'Nueva solicitud de servicio' para enviar una nueva solicitud de servicio.

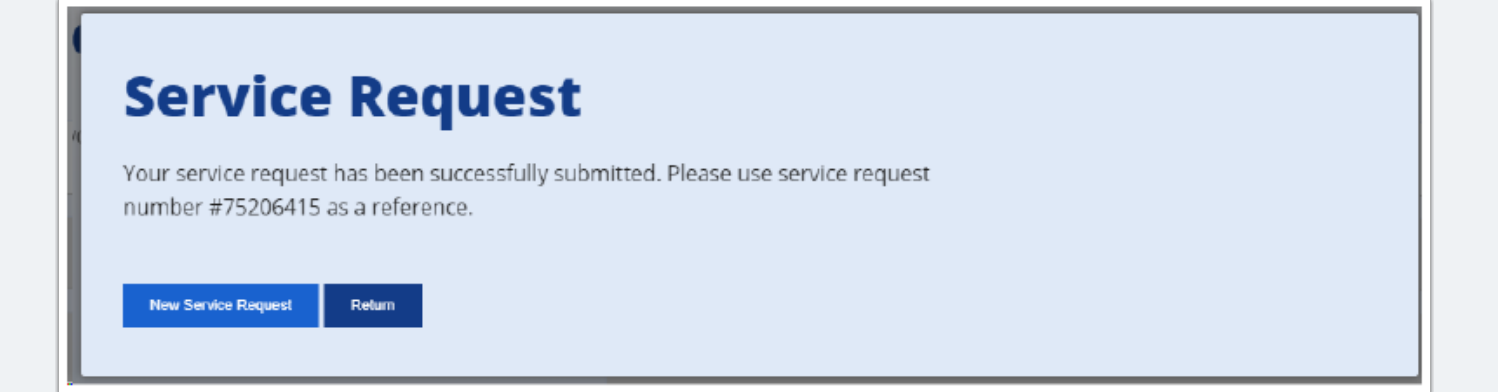